# MIT APP INVENTOR

#### MR.Visit

### Introduction

MR.Visit is an app which is made for helping tourists in the countries that are included in the APP's project. In this app we can find some important monuments and places that are located in those countries.

#### Getting started

1. Go to the app inventor website, begin a new project titled "MR.Visit" and connect your phone.

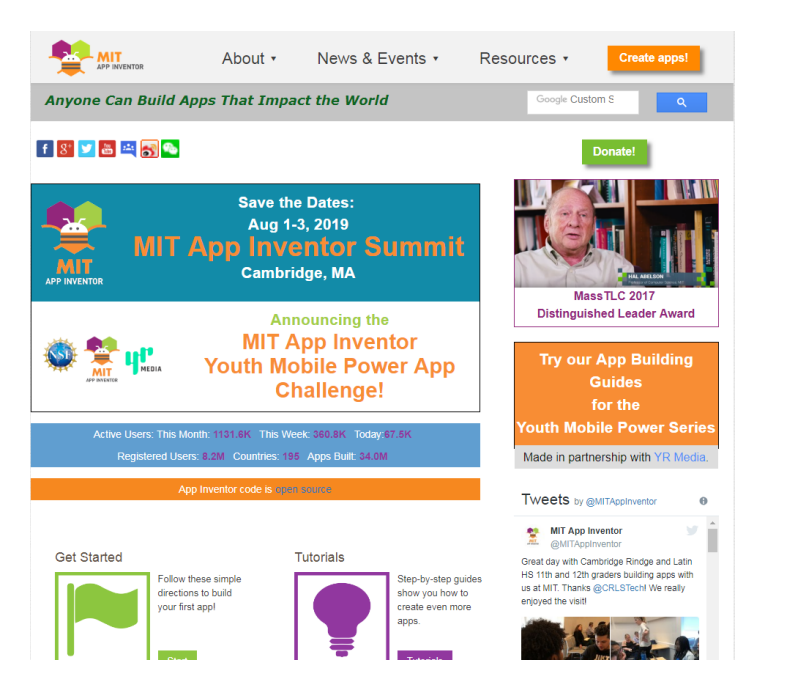

2. Start new project named "MRVisit"

| Start new project Dele | ete Project Publish to Gallery                                 |                 |           |
|------------------------|----------------------------------------------------------------|-----------------|-----------|
| My Projects            | edicina en acentra con a la constructor de la seconda fonencia |                 |           |
| Name                   | Date Created                                                   | Date Modified 🔻 | Published |

| Project name: | MRVisit |  |
|---------------|---------|--|
|               |         |  |
|               |         |  |
|               |         |  |
| Cancel        | OK      |  |

### GO TO THE DESIGNER TAB

1. In the Layout drawer, drag out an HorizontalArrangement and drop it onto the viewer

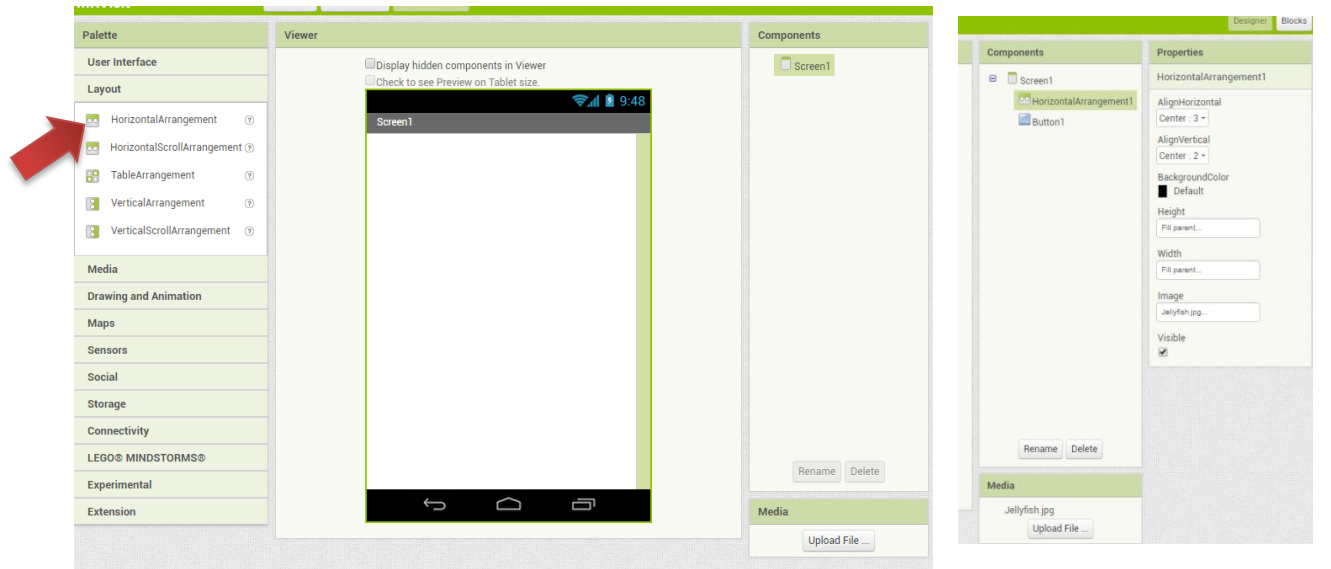

2. Also add a **Text Button (User interface)** and drag into the **HorizontalArrangement** which has already the image and configure the button.

| Palet | te                  | Viewer                               | Components             | Properties             |
|-------|---------------------|--------------------------------------|------------------------|------------------------|
| Use   | Interface           | Display hidden components in Viewer  | 😑 🔲 Screen1            | HorizontalArrangement1 |
|       | Button 💿            | Check to see Preview on Tablet size. | HorizontalArrangement1 | AlignHorizontal        |
|       | CheckBox (?)        | Screen1                              | Button1                | AlignVertical          |
| 2011  | DatePicker (?)      |                                      |                        | Center : 2 *           |
| •     | Image (?)           |                                      |                        | BackgroundColor        |
| A     | Label 💿             |                                      |                        | Height                 |
| E     | ListPicker (9)      | Tout for Button1                     |                        | Fill parent            |
| ≡     | ListView            | Text for Buttonn                     |                        | Width                  |
|       | Notifier (9)        |                                      |                        | Fill parent            |
| **    | PasswordTextBox (?) |                                      |                        | Image<br>Jellyfish.jpg |
|       | Slider ()           |                                      |                        | Visible                |
| e     | Spinner 💿           |                                      |                        | Ø                      |
| I     | TextBox (9)         |                                      |                        |                        |
| ețe   | TimePicker (9)      |                                      |                        |                        |
| ۲     | WebViewer (2)       |                                      | Panama Dalata          |                        |
| Lay   | out                 |                                      | nename Delete          |                        |
| Med   | ia                  |                                      | Media                  |                        |
| Drav  | ving and Animation  |                                      | Jellyfish.jpg          |                        |
| Map   | s                   |                                      | Upload File            |                        |

- 3. Add another screen called the name of one country, for instance, Bulgaria.
- 4. After that add a button in the new screen and configure it and set the Height property to 25 pixels.

| Palette                                                                                                    | Viewer | Components        | Properties                                                                                                    | FontSize                                                                                                  |
|----------------------------------------------------------------------------------------------------|--------|-------------------|----------------------------------------------------------------------------------------------------|----------------------------------------------------------------------------------------------------|
| User Interface       Button       CheckBox       DatePicker       Image       Abbel       ListPicker       ListView       Notifier       PasswordTextBox       Skider       Skider       TextBox       TimePicker       WebViewer |        | Button1           | Button2<br>BackgroundColor<br>Default<br>Enabled<br>FontBold<br>FontBol | 14.0<br>FontTypeface<br>default •<br>Height<br>Automatic<br>Fill parent<br>pixels<br>percent<br>Cancel OK |
| Layout                                                                                                    |        |                   | default •                                                                                                    | Shape                                                                                                    |
| Media                                                                                                    |        | Media             | entowieedback                                                                                                    | default *                                                                                                 |
| Drawing and Animation                                                                                                    |        | Chrysanthemum.jpg | Text                                                                                                    |                                                                                                    |
| Maps                                                                                                    |        | opour rite        | Text for Button2                                                                                                    | ShowFeedback                                                                                              |
| Sensors                                                                                                    |        |                   | TextAlignment                                                                                                    |                                                                                                    |
| Social                                                                                                    |        |                   |                                                                                                    |                                                                                                    |

 Next go to Maps and drag the Map into the screen. Configure it. Set the Height and Width Property to "Fill parent".

| MrVisit               | Button1 • | Add Screen Remove Screen             |                   | Designer B             |
|-----------------------|-----------|--------------------------------------|-------------------|------------------------|
| Palette               | Viewe     | и                                    | Components        | Properties             |
| User Interface        |           | Display hidden components in Viewer  | 😑 🛅 Button 1      | Map1                   |
| Layout                |           | Check to see Preview on Tablet size. | Button2           | CenterFromString       |
| Media                 |           | Button1                              | 2P Map1           | 42.369144, -71.093612  |
| Drawing and Animation |           |                                      |                   | EnablePan              |
| Maps                  |           |                                      |                   | EnableRotation         |
| Circle                |           |                                      |                   |                        |
| FeatureCollection     | •         | Masjachusetts<br>Instaute            |                   | EnableZoom             |
| LineString            | 0         | No Harvard                           |                   | Height                 |
| Map                   |           | CoenStreetMep contributors           |                   | Automatic              |
| Marker                |           |                                      |                   | Width                  |
| Products              |           |                                      |                   | Automatic              |
| Polygon               | ۲         |                                      |                   | LocationSensor         |
| Rectangle             |           |                                      |                   | Nord In                |
| ensors                |           |                                      |                   | MapType<br>Roads •     |
| ocial                 |           |                                      |                   | Rotation               |
| torage                |           |                                      |                   | 0.0                    |
| Connectivity          |           |                                      | Rename Delete     | ScaleUnits<br>Metric + |
| EGO® MINDSTORMS®      |           | Ĵ Ū                                  | Media             | ShowCompass            |
| xperimental           |           |                                      | Chrysanthemum.jpg |                        |
| xtension              |           |                                      | Upload File       | ShowScale              |
|                       |           |                                      |                   | ShowUser               |
|                       |           |                                      |                   | ShowZoom               |
|                       |           |                                      |                   | Visible                |

6. Now add a marker and write the latitude and longitude. Also add another button into the screen and set the Height and Width Property like the other button above.

| MrVisit                                                                                                    | Button1 •                                                                                                    | tton1 • Add Screen Remove Screen Design |                                                                                                    |                                                                                                    |            |  |
|----------------------------------------------------------------------------------------------------|----------------------------------------------------------------------------------------------------|-----------------------------------------|----------------------------------------------------------------------------------------------------|----------------------------------------------------------------------------------------------------|------------|--|
| Palette                                                                                                    | Viewe                                                                                                    | r                                       |                                                                                                    | Components                                                                                                    | Properties |  |
| User Interface Layout Action of the Arrangement (*) Actional Arrangement (*) Actional Arrangement (*) Actical Arrangement (*) Actical Arrangement (*) | erface Cipital Arrangement Cipital Arrangement |                                         | <ul> <li>Button1</li> <li>Button2</li> <li>Map1</li> <li>Marker1</li> <li>Button3</li> <li>VerticalArrangement1</li> </ul> | VerticalArrangement1<br>AlignHorizontal<br>Left: 1 =<br>AlignVertical<br>Top: 1 =<br>BackgroundColor<br>■ Default<br>Automate<br>Width<br>Automate<br>Width<br>Automate<br>Visible<br>♥ |            |  |
| Social<br>Storage<br>Connectivity                                                                                                    |                                                                                                    |                                         |                                                                                                    |                                                                                                    |            |  |
| LEGO® MINDSTORMS®                                                                                                    |                                                                                                    |                                         |                                                                                                    | Rename Delete                                                                                                    |            |  |
| Extension                                                                                                    |                                                                                                    |                                         |                                                                                                    | Chrysanthemum jpg                                                                                                    |            |  |

7. Put together a **VerticalArrangement** with two **Labels** (one for the title and the other for the explanation) with an **image** in between them.

| MrVisit                                                                                                    | Button1 + | Add Screen Remove Screen                                                                                                    |                                                                                                   | Designer Blocks                                                                                                    |
|----------------------------------------------------------------------------------------------------|-----------|----------------------------------------------------------------------------------------------------|---------------------------------------------------------------------------------------------------|----------------------------------------------------------------------------------------------------|
| Palette                                                                                                    | Viewer    |                                                                                                    | Components                                                                                        | Properties                                                                                                    |
| User Interface Button Button CheckBox DatePicker Image ListPicker ListView ANNotifier PasswordTextBox Slider Spinner Spinner TextBox WebViewer |           | Dipplay hidden components in Viewer Check to see Preview on Tablet size.   Button1     Image: Components in Viewer     Image: Components in Viewer        Image: Components in Viewer | Button]<br>Button2<br>Button2<br>Marker1<br>Button3<br>VerticalArrangement1<br>A Label1<br>Label2 | Button1<br>AboutScreen<br>AlignHorizontal<br>Left: 1 +<br>AlignVertical<br>Top: 1 +<br>BackgroundColor<br>Default<br>BackgroundColor<br>Default<br>BackgroundImage<br>None<br>CloseScreenAnimation<br>Default +<br>OpenScreenAnimation<br>Default +<br>ScreenOrientation<br>Unspecified +<br>Scrollable |
|                                                                                                    |           |                                                                                                    | Rename Delete                                                                                     | ShowStatusBar                                                                                                    |
| Madia                                                                                                    |           | t<br>D                                                                                                    | Media                                                                                             | Title                                                                                                    |
| Drawing and Animation                                                                                                    |           |                                                                                                    | Chrysanthemum.jpg<br>Upload File                                                                  | TitleVisible                                                                                                    |

8. Go to the screen 1 and repete the same process more 4 times (one for each country).

## GO TO THE BLOCKS EDITOR

| MRVisit | Screen1 • | Add Screen | Remove Screen |            | De         | esigner | Blocks |
|---------|-----------|------------|---------------|------------|------------|---------|--------|
| Palette | Viewer    |            |               | Components | Properties |         |        |

 Open the button 1 drawer to view the button's blocks. Choose the block "When Button 1. Click" and drag-and-drop it onto the work space. This picture shows the block for the screen 1.

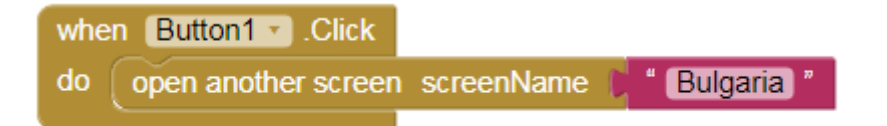

2. After the screen 1 is ready go to the screen of the country (Bulgaria) and insert the same blocks drawers that are in the next picture (this picture contains more than one marker).

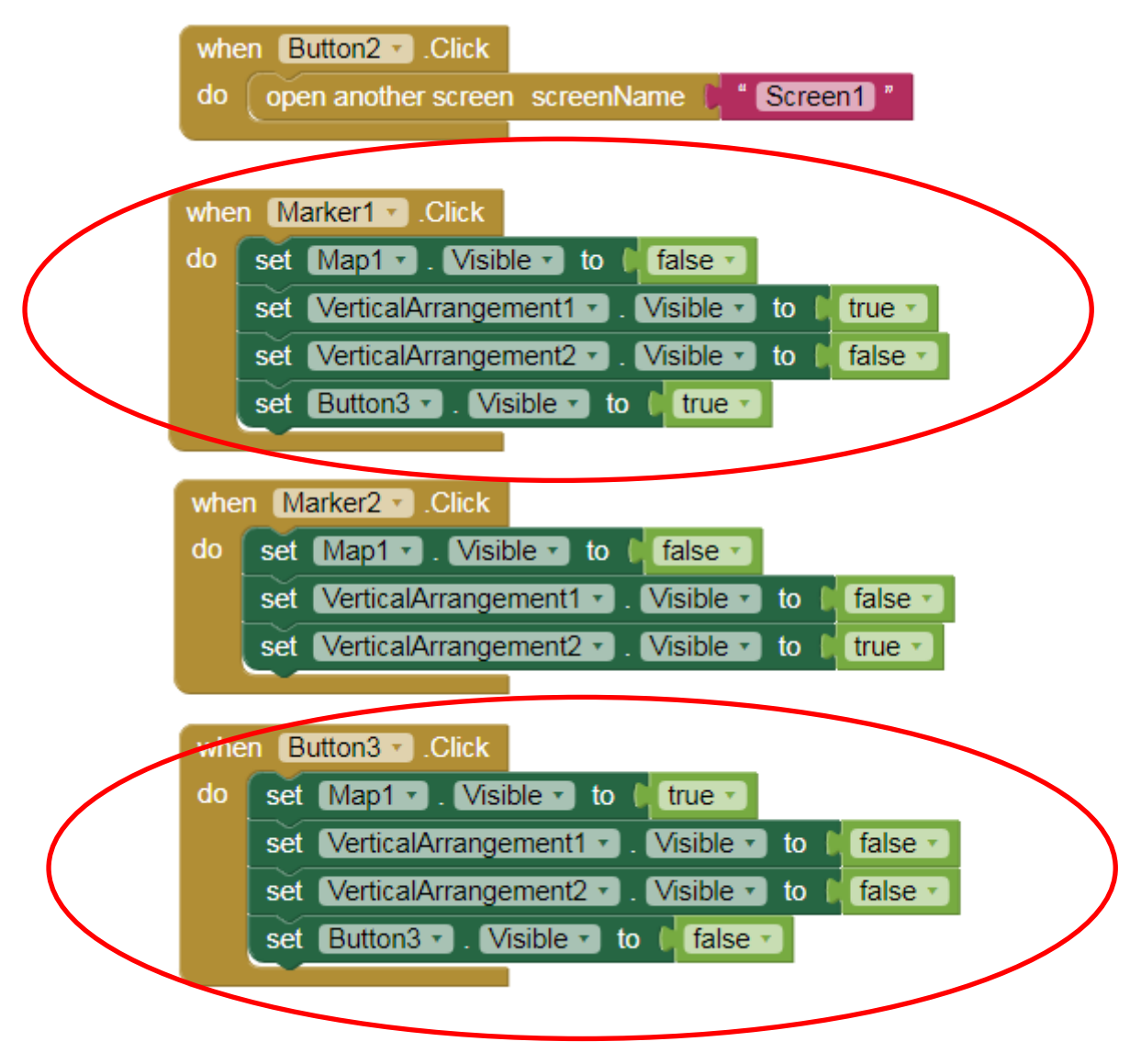

Repete the same process more 4 times to complete the app.